## デモ受検(練習モード)の起動手順

GTEC 試験アプリは、各技能の各パートの出題内容を1 問ずつ確認したり、実際の操作を覚えるための デモ受検(練習モード)を用意しています。

1. GTEC.zip ファイルを展開し、GTEC フォルダの中にある「CbtEngine.FrontEnd.Gtec.exe」を ダブルクリックします。

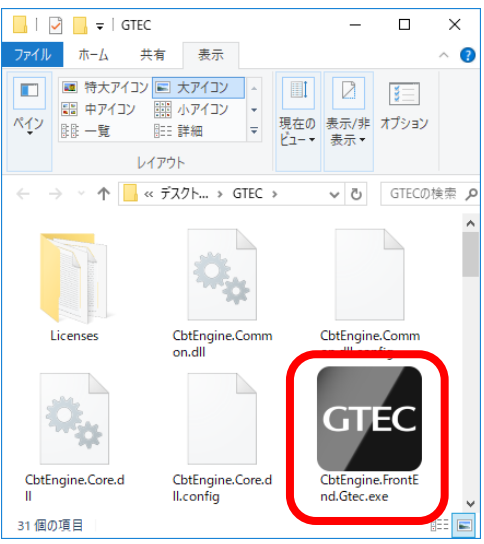

2. 端末チェックが起動します。

| 端末チェック<br>ラスト項目 条件 この端末の状況 チェック結果<br>OS Windows 7 or later OK<br>Ammory Size 1024 MB 3985 MB 0K<br>Disk Size 600 MB 60547 MB 0K<br>Disk Size 600 MB 0K141 OK<br>Microphone Devic Any Device 740 (Realtek High Definit OK<br>Microphone Devic 12 0K                                                                                     |   |                      |                       |                             |        |
|----------------------------------------------------------------------------------------------------|---|----------------------|-----------------------|-----------------------------|--------|
| テスト項目  条件  この端末の状況  チェック結果    OS  Windows<br>7 or later  Windows<br>7 or later  OK    Memory Size  1024 MB  3985 MB  OK    Disk Size  600 MB  60547 MB  OK    Sound Device  Any Device  スピーカー(Realtek High Definitioton)  OK    Microphone Device  Any Device  マイク (Realtek High Definitioton)  OK    Windows Media Player  12  OK  OK |   |                      | 雄                     | 「末チェック                      |        |
| OS Windows 7 or later 7 or later 0K<br>Memory Size 1024 MB 3985 MB 0K<br>Disk Size 600 MB 60547 MB 0K<br>Sound Device Any Device スピーカー (Realtek High Defin 0K<br>Microphone Device マイク (Realtek High Definitio 0K<br>Windows Media Player - 12 0K                                                                                      | 7 | スト項目                 | 条件                    | この端末の状況                     | チェック結果 |
| Memory Size 1024 MB 3985 MB OK<br>Disk Size 600 MB 60547 MB OK<br>Sound Device Any Device スピーカー (Realtek High Defin OK<br>Microphone Device Any Device マイク (Realtek High Definitio OK<br>Windows Media Player - 12 OK                                                                                                    | 0 | S                    | Windows<br>7 or later | Windows<br>7 or later       | OK     |
| Disk Size 600 MB 60547 MB OK<br>Sound Device Any Device スピーカー(Realtek High Defin OK<br>Microphone Device Any Device マイク (Realtek High Definitio OK<br>Windows Media Player - 12 OK                                                                                                    | M | emory Size           | 1024 MB               | 3985 MB                     | OK     |
| Sound Device Any Device スピーカー (Realtek High Defir OK<br>Microphone Device Any Device マイク (Realtek High Definitio OK<br>Windows Media Player - 12 OK                                                                                                    | D | isk Size             | 600 MB                | 60547 MB                    | OK     |
| Microphone Device Any Device マイク (Realtek High Definitio OK<br>Windows Media Player - 12 OK                                                                                                    | S | ound Device          | Any Device            | スピーカー (Realtek High Defir   | OK     |
| Windows Media Player - 12 OK                                                                                                    | М | icrophone Device     | Any Device            | マイク (Realtek High Definitio | OK     |
| Network Deschehilier                                                                                                    | W | lindows Media Player |                       | 12                          | OK     |
| Network Reachability OK                                                                                                    | N | etwork Reachability  | 2                     |                             | OK     |
|                                                                                                    |   |                      |                       |                             |        |

3. チェックが終わると GTEC 試験アプリのログイン画面が表示されます。

| 受検者ID    |  |
|----------|--|
| 受検者パスワード |  |
| Log in   |  |

4. デモ受検(練習モード)用のログイン情報を入力します。

※受検する試験のタイプに併せて2技能(LR)用と4技能(LRWS)用の ID を用意しています。 ※以下のログイン情報で何回でも受検が可能です。

※デモ受検(練習モード)は採点はされないため、スコアの確認などはできません。

|          | 2 技能(LR)用 | 4 技能(LRWS)用 |
|----------|-----------|-------------|
| 団体コード    | demo2     | demo4       |
| 受検者 ID   | demo2     | demo4       |
| 受検者パスワード | demo2     | demo4       |

5. ログインすると受験可能なテストとして以下が表示されていますので「Start」ボタンを押してください。

| 受検するテストを選択してください |                |          |          |          |           |       |
|------------------|----------------|----------|----------|----------|-----------|-------|
| テストコード           | テスト名称          | 受験<br>科目 | 試験<br>時間 | 試験<br>連番 | ステー<br>タス |       |
| *****            | デモ版テスト<br>(LR) | LR       | XX分      | -        | 未受験       | Start |

6. <個人情報の取り扱いについて>の内容をよく確認して「同意する」ボタンを押します。

<個人情報の取り扱いについて>

GTEC(以下「本サービス」といいます)でご提供いただく個人情報は、本サービス提供の目的でのみ利用します。また、提供いただいた情報を個人が特定できない形式にし、弊社が保有する他の情報と併せて統計処理したうえで、各種基礎資料やデータとして利用することがあります。これら基礎資料やデータには個人を特定できる情報は一切掲載されませんので、ご安心ください。

上記をご承諾くださる方は「同意する」を押してお進みください。

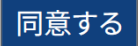

- デモ受検(練習モード)の試験アプリの画面イメージとなります。
  受験可能な技能の横にある「Start」ボタンを押すと受検することができます。
- ■2 技能(LR)の画面イメージ

Listening/Reading の各パートを1 問ずつ回答することができます。

|                |       | 戻る     |
|----------------|-------|--------|
|                |       | OFF ON |
|                |       |        |
| 1. 受検前の確認      |       |        |
| 1-1. ヘッドホン確認   | Start |        |
| 1-2. 注意事項      | Start |        |
| 2.受検           |       |        |
| 2-1. Listening | Start |        |
| 2-2. Reading   | Start |        |
|                |       |        |
|                |       |        |
|                |       |        |
|                |       |        |
|                |       |        |

■ 4 技能(LRWS)の画面イメージ

Listening/Reading/Writing/Speakingの各パートを1問ずつ回答することができます。

|  |                   |       | 戻る     |
|--|-------------------|-------|--------|
|  |                   |       | OFF ON |
|  | 1.受検前の確認          |       |        |
|  | 1-1.マイク調整         | Start |        |
|  | 1-2. 注意事項         | Start |        |
|  | 2.受検              |       |        |
|  | 2-1. Listening    | Start |        |
|  | 2-2. Reading      | Start |        |
|  | 2-3. Writing      | Start |        |
|  | 2-4. Speaking 🔎 1 | Start |        |
|  |                   |       |        |
|  |                   |       |        |
|  |                   |       |        |